# AML-3 RT Quick Start Guide

Multi

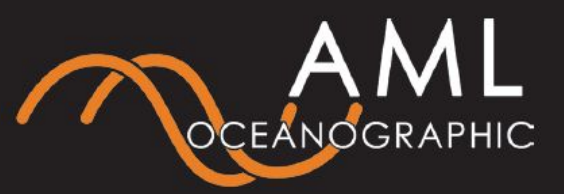

8-30 VDC

### **Stream Serial Data**

The MCBH provides a serial connection for data streaming and configuration via command line

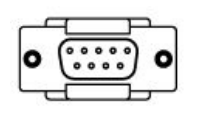

- 1) Connect instrument to computer serial port using the provided underwater cable. Default BAUD is 9600.
- **2)** Apply 8-30 VDC to flying leads
- Instrument will boot in ~10 seconds. Data will begin to stream automatically
- 4) Send carriage return to halt data stream
- 5) Send 'monitor' command to stream data
- 6) Send 'help' command to list all available commands

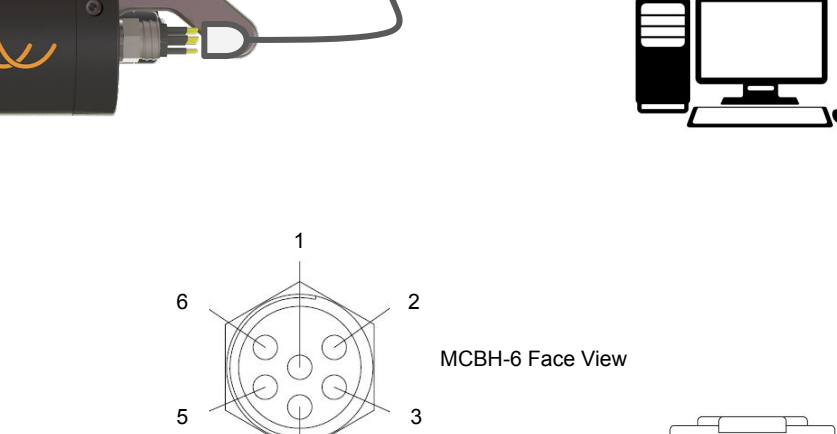

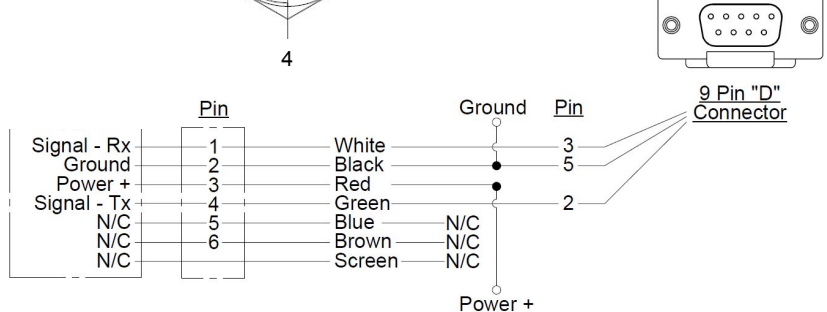

Refer to AML-3 RT User Manual for a complete list of commands and configurations.

# AML-3 RT Quick Start Guide

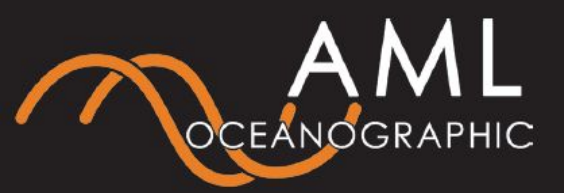

## **Connect via Sailfish**

Sailfish provides a user-friendly means of streaming data, configuring an instrument, and updating firmware

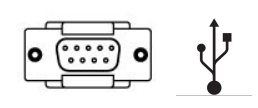

#### **1.** Install Sailfish on a Windows PC from either:

- AMLoceanographic.com
- USB thumb drive

## 4. Sailfish will detect the instrument and a tile will appear

• If a tile does not appear, select the refresh button

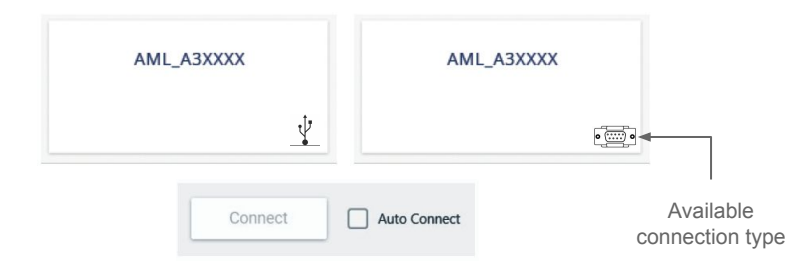

5. Select corresponding tile and press "Connect"

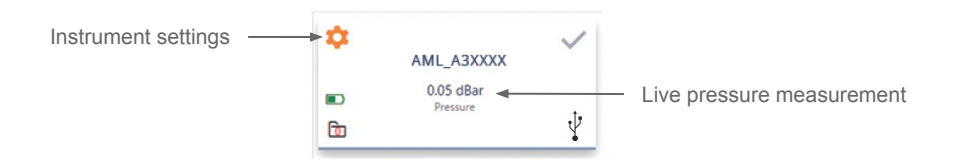

- 6. Click the gear icon to access instrument settings
  - Instrument settings allow taring of the pressure sensor.
- Remove the USB-C cap in dry environment only. Do not deploy instrument without the waterproof cap fully installed.
- Instrument requires a USB 3.0+ compatible port. If USB-C connection difficulties are encountered use a different port or an adapter.

#### 2. Start Sailfish and navigate to Devices tab

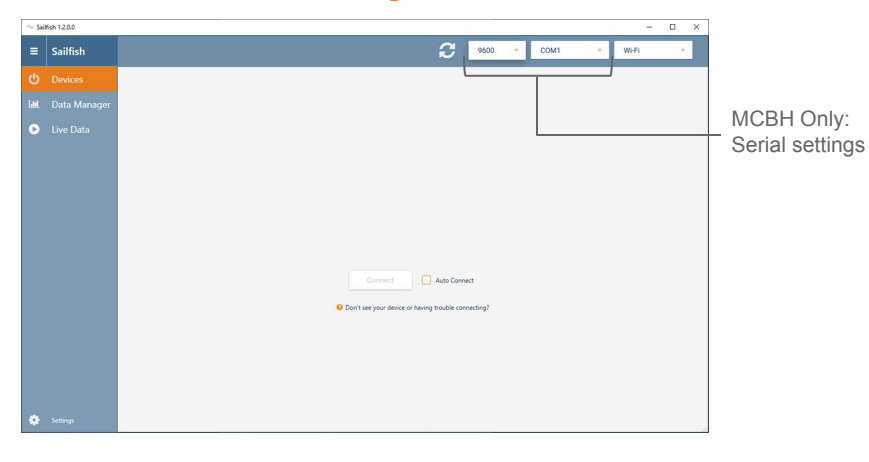

- **3.** Connect instrument to computer via USB-C or MCBH connector.
  - If using MCBH, select appropriate BAUD and COM port and apply 8-30 VDC to flying leads
  - Default BAUD is 9600